# PROCEDURE D'INSCRIPTION EN LIGNE POUR LES CANDIDATS AUX OFFRES DE METIERS DU PEJEDEC

La procédure ci-dessous décrit les différentes étapes pour une inscription en ligne sur le site web du PEJEDEC afin de faire acte de candidature pour des opportunités de stages directs, d'apprentissages et de formations professionnelles.

Prière de suivre correctement les 4 étapes ci-dessous décrites :

Etape 0 : Aller la page d'accueil du site

**Etape 1** : Visualiser la liste des offres de métier disponibles

**Etape 2** : Visualiser la description des offres de métier disponibles

**Etape 3** : Remplir la fiche de candidature

**Etape 4** : Prévisualiser la fiche de candidature renseignée et valider de l'inscription

**<u>Etape 0</u>** : Aller à la page d'accueil du site web du PEJEDEC (**www .pejedec.org**)

| PE EDEC     | PROJET EMI<br>ET DEVELOPPEN | PLOI JEUNE<br>MENT DES COM | PETENCES    | <b>Aide</b><br>∨idéc | à l'inscription<br>de présentation | La Banque Mondiale |          |
|-------------|-----------------------------|----------------------------|-------------|----------------------|------------------------------------|--------------------|----------|
| ACCUEIL     | PRESENTATION                | OFFRES F                   | PARTENAIRES | ACTUALITES           | RAPPORTS                           | APPEL D'OFFRES     | CONTACTS |
|             |                             |                            |             |                      |                                    |                    |          |
|             |                             |                            |             |                      |                                    |                    |          |
| UNE.        | PREMIE                      |                            |             | E                    |                                    |                    |          |
| UNE         | PREMIE                      | RE EXPE<br>NELLE           | RIENC       | E                    |                                    |                    |          |
| UNE<br>PROP |                             | RE EXPENELLE               | RIENC       | E                    |                                    |                    |          |
| UNE<br>PROP |                             | RE EXPENELLE               | RIENC       | E                    |                                    |                    |          |

**Etape 1** : Afficher la liste des offres de métier disponibles

Au niveau de la page d'accueil du site web, deux options sont offerte afin d'afficher les offres disponibles.

| ACCOLIE      | PRESENTATION | OFFRES   | PARTENAIRES      | ACTUALITES         | RAPPORTS | APPEL D'OFFRES | CONTACTS |
|--------------|--------------|----------|------------------|--------------------|----------|----------------|----------|
|              |              |          |                  |                    |          |                |          |
| UNE          | PREMIE       | RE EX    | PERIENC          |                    |          |                |          |
| PRO          | PESSION      | NELLE    |                  |                    |          |                |          |
| EN SAVO      |              |          |                  |                    |          |                |          |
|              | es ieune     |          | Vous êtes une er | ntreprise vous vou | ılez     |                |          |
| Marine State | is leune     | $\frown$ | vous etes une er | ntreprise vous vou | llez     |                |          |

Option 1 : Cliquer sur le bouton « vous cherchez une opportunité, Consultez la liste des offres » au niveau de l'écran d'accueil

Option 2 : Cliquer sur le bouton « **Offre/Consulter les offres** » *au niveau de la page d'accueil* »

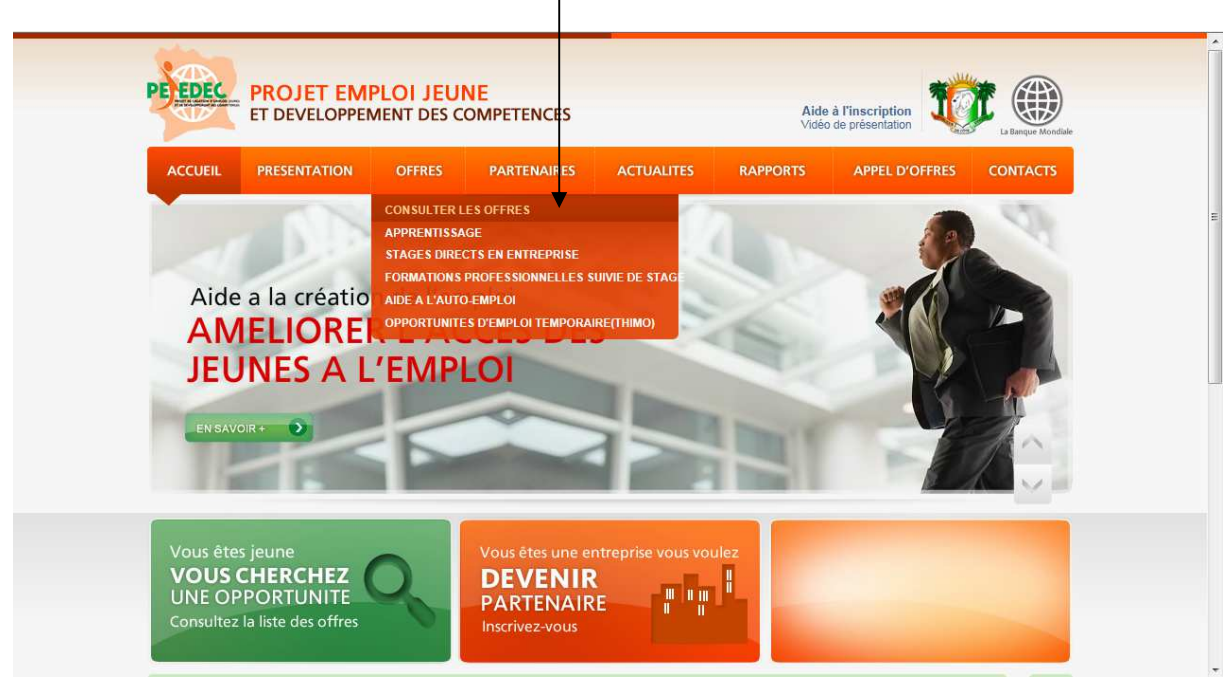

Après le clic de souris sur ces boutons, la fenêtre des offres disponibles s'affiche selon l'écran ci-dessous :

| ACCUEIL     PRESENTATION     OFFRES     PARTENAIRES     ACCUEIL       VOUS ETES INTERESSEZ PAR     •     •     •     •       Sous Composante     •     •     •     •       Sous Secteur d'activité     •     •     •     •       Sous Secteur d'activité     •     •     •     •       •     •     •     •     •     •       •     •     •     •     •     •       •     •     •     •     •     •       •     •     •     •     •     •       •     •     •     •     •     •       •     •     •     •     •     •       •     •     •     •     •     •       •     •     •     •     •     •       •     •     •     •     •     •       •     •     •     •     •     •       •     •     •     •     •     •       •     •     •     •     •     •       •     •     •     •     •     •       •     •     •     •     •     • <th>VALITES     RAPPORTS     APPEL D'OFFRES     CONTACTS       IR les Offres     Image: BESOIN D'AIDE pour la selection de l'offre Cliquez ici pour lire la documentation     Image: Cliquez ici pour lire la documentation       2012     Cloturé le 12/05/2012     Dépanneur Radio, TV</th> | VALITES     RAPPORTS     APPEL D'OFFRES     CONTACTS       IR les Offres     Image: BESOIN D'AIDE pour la selection de l'offre Cliquez ici pour lire la documentation     Image: Cliquez ici pour lire la documentation       2012     Cloturé le 12/05/2012     Dépanneur Radio, TV |
|----------------------------------------------------------------------------------------------------|----------------------------------------------------------------------------------------------------|
| VOUS ETES INTERESSEZ PAR       En       - Secteur d'activité         Sous Composante       En       - Secteur d'activité         Sous Secteur d'activité       - Métier         Dépanneur Radio, TV       Publié le 30/04/201         Tôlier auto       Publié le 30/04/201         Mécanicien auto       Publié le 30/04/201                                                                                                    | IR les Offres       BESOIN D'AIDE<br>pour la selection de l'offre<br>Cliquez ici pour lire la<br>documentation         2012 [Cicturé le 12/05/2012       Dépanneur Radio, TV                                                                                                    |
| - Sous Composante     - Sous Composante     - Sous Secteur d'activité     - Sous Secteur d'activité     - Métier  Dépanneur Radio, TV Publié le 30/04/201  Mécanicien auto Publié le 30/04/201                                                                                                    | BESOIN D'AIDE     pour la selection de l'offre     Cliquez ici pour lire la     documentation                                                                                                    |
| Sous Secteur d'activité      Públié le 30/04/201  Mécanicien auto  Publié le 30/04/201                                                                                                    | Cliquez ici pour lire la documentation ?                                                                                                    |
| Dépanneur Radio, TV         Publié le 30/04/201           Tôller auto         Publié le 30/04/201           Mécanicien auto         Publié le 30/04/201                                                                                                    | 2012   Cioturé le 12/05/2012<br>Dépanneur Radio, TV                                                                                                    |
| Tôiler auto     Publié le 30/04/201       Mécanicien auto     Publié le 30/04/201                                                                                                    | I Cioturé le 12/05/2012                                                                                                    |
| Mécanicien auto Publié le 30/04/201                                                                                                    | the second second second second second second second second second second second second second second second se                                                                                                    |
|                                                                                                    | - Etre capable d?identifier les différents<br>composants électroniques ;- Etre capable                                                                                                    |
| Menuisier- Ebéniste Publié le 30/04/201                                                                                                    | Cloturé le 12/05/2012 de contrôler les composants électroniques<br>usuels ;- Etre capable de souder et de                                                                                                    |
| Electricien auto Publié le 30/04/201                                                                                                    | dessouder ;- Etre capable de lire un<br>schéma électronique ;- Etre capab                                                                                                    |
| Electricien bâtiment Publié le 30/04/201                                                                                                    | Cloturé le 12/05/2012 Date de publication 30/04/2012<br>Date de fin 12/05/2012                                                                                                    |
| Maçon Publié le 30/04/201                                                                                                    | Cloturé le 12/05/2012                                                                                                    |
| Plombier Publié le 30/04/201                                                                                                    | L Claturá la 42/05/2042                                                                                                    |

Au niveau de la fenêtre d'affichage des offres de métiers, vous avez la possibilité de faciliter vos recherche en sélectionnant des critères (type d'offre ; secteur d'activité ; sous secteur d'activité).

#### Exemple :

**Type d'offre** : formations professionnelles suivies de stage **Secteur d'activité** : Agriculture

Sous secteur d'activité : hévéaculture

Ensuite faire un clic avec la souris sur le bouton « **voir offre** » afin de faire apparaitre toutes les offres de métiers relatives au sous secteur de l'hévéaculture. Voir écran ci-dessous.

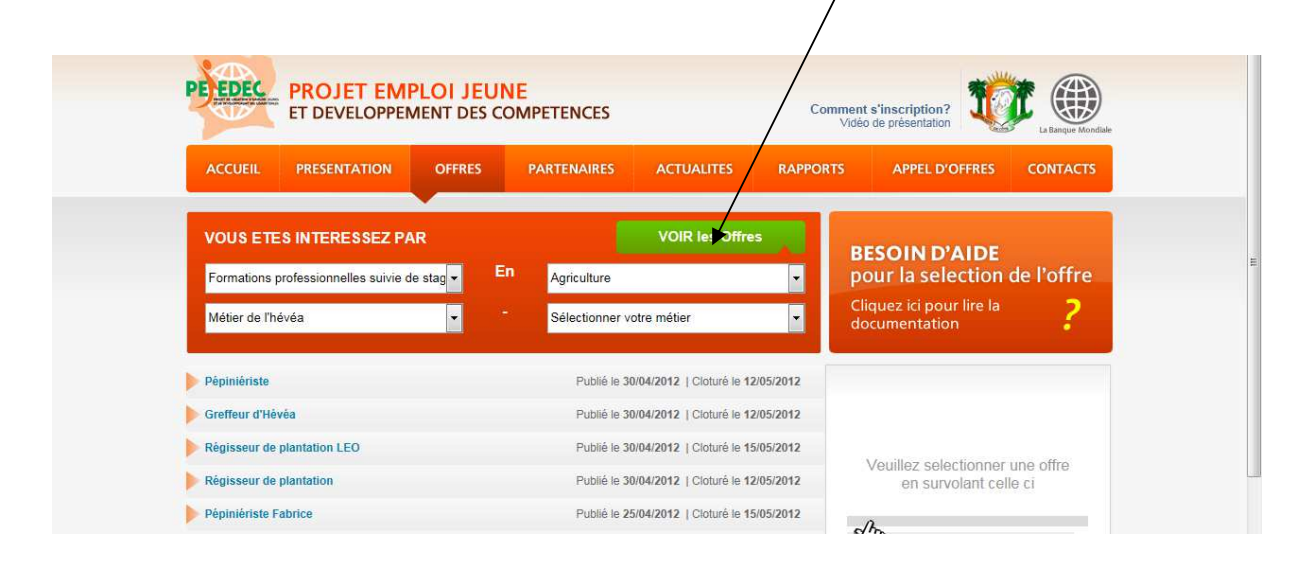

**Etape 2** : Visualiser la description des offres métiers

Afficher la description de l'offre métier affichée en cliquant sur le lien métier selon l'écran ci-dessous :

| VOUS ETES INTERESSEZ PAR            | VOIR les Offres                              | BESOIN D'AIDE                                                                                                    |
|-------------------------------------|----------------------------------------------|----------------------------------------------------------------------------------------------------|
| Sous Composante 💌                   | n Secteur d'activité                         | pour la selection de l'offre                                                                                     |
| Sous Secteur d'activité             | Métier                                       | Cliquez ici pour lire la <b>?</b><br>documentation                                                               |
| Dépanneur Radio, TV                 | Public le 30/04/2012   Cloturé le 12/05/2012 | Plombier                                                                                                    |
| Tôlier auto                         | Publié le 30/04/2012   Cloturé le 12/05/2012 |                                                                                                    |
| Mécanicien auto                     | Publié le 30/04/2012   Cloturé le 12/05/2012 | <ul> <li>Etre capable de lire un plan de bâtiment ;</li> <li>Etre capable d?identifier les différents</li> </ul> |
| Menuisier-Ebéniste                  | Publié le 30/04/2012   Cloturé le 12/05/2012 | sanitaire ;- Etre capable d?installer des                                                                        |
| Electricien auto                    | Publié le 30/04/2012   Cloturé le 12/05/2012 | équipements sanitaires (WC, robinet,<br>tuyau d?évacuation,?.) ;- Etre c                                         |
| Electricien bâtiment                | Publié le 30/04/2012   Cloturé le 12/05/2012 | Date de publication 30/04/2012<br>Date de fin 12/05/2012                                                         |
| Maçon                               | Publié le 30/04/2012   Cloturé le 12/05/2012 |                                                                                                    |
| Plombier                            | Publié le 30/04/2012   Cloturé le 12/05/2012 | Partenaire de mise en oeuvre                                                                                     |
| Charpentier métallique              | Publié le 30/04/2012   Cloturé le 12/05/2012 | BTP (Bâtment Travau                                                                                              |
| Ferronnier                          | Publié le 30/04/2012   Cloturé le 12/05/2012 | Plomberie- Sanitaire<br>Nombre de Postes : 0                                                                     |
| Chaudronnier                        | Publié le 30/04/2012   Cloturé le 12/05/2012 | VOR POffee                                                                                                    |
| Coiffeur / Esthéticien              | Publié le 30/04/2012   Cloturé le 12/05/2012 | VOIR I Offre                                                                                                    |
| Offres Dracadentes Offres Suivantes | 4 / 2 Dages   20 Office                      |                                                                                                    |

Un simple positionnement de la souris sur le métier permet de voir apparaitre à droite de l'écran une description sommaire du métier,

Un de souris clic sur le bouton « **voir offre** » ou sur le **lien** du métier, la description du poste s'affiche selon l'écran ci-dessous :

|                                                                                                    | PRESENTATION                                                                                                    | OFFRES                                                                                                    | PARTENAIRES                                                                                                    | ACTUALITES                                                                                                    | RAPPORTS                                                                                    | APPEL D'OFFRES                                                                                                    | CONTACTS                                     |
|----------------------------------------------------------------------------------------------------|----------------------------------------------------------------------------------------------------|----------------------------------------------------------------------------------------------------|----------------------------------------------------------------------------------------------------|----------------------------------------------------------------------------------------------------|---------------------------------------------------------------------------------------------|----------------------------------------------------------------------------------------------------|----------------------------------------------|
| Pépiniéris                                                                                                    | ste                                                                                                    |                                                                                                    |                                                                                                    | Retour                                                                                                    |                                                                                             |                                                                                                    |                                              |
| >Nombre de pos                                                                                                    | ste: 160                                                                                                    |                                                                                                    | > Niveau re                                                                                                    | quis : 3e                                                                                                    |                                                                                             | - 5                                                                                                    | 3                                            |
| Date de publica                                                                                                    | ation: 30/04/2012                                                                                                    |                                                                                                    | > Diplome:                                                                                                    | Aucun diplome                                                                                                    |                                                                                             |                                                                                                    |                                              |
| Date de cloture                                                                                                    | 12/05/2012                                                                                                    |                                                                                                    | > Domaine:                                                                                                    | Agricole                                                                                                    | _                                                                                           |                                                                                                    | 7100                                         |
| Formations pro<br>l'hévéa   Pépiniéris                                                                                                    | fessionnelles suivie de<br>ite                                                                                                    | stage   Agriculture                                                                                                    | Métier de                                                                                                    |                                                                                                    |                                                                                             |                                                                                                    | EN                                           |
| Description                                                                                                    |                                                                                                    |                                                                                                    |                                                                                                    |                                                                                                    |                                                                                             |                                                                                                    | R                                            |
| Métier de Dénin                                                                                                    | iériste d'hévéa                                                                                                    |                                                                                                    |                                                                                                    |                                                                                                    |                                                                                             | - Cherry                                                                                                    | 6121                                         |
| I. Définition du r                                                                                                    | nétier                                                                                                    |                                                                                                    |                                                                                                    |                                                                                                    |                                                                                             | 0                                                                                                    |                                              |
| Un pépiniériste                                                                                                    | est une personne qui p                                                                                                    | produit des jeun                                                                                                    | es plants destinés à ê                                                                                                    | tre transplantés dans i                                                                                                    | 100                                                                                         |                                                                                                    |                                              |
|                                                                                                    |                                                                                                    |                                                                                                    |                                                                                                    | a o a danopidante o dano e                                                                                                    |                                                                                             |                                                                                                    |                                              |
| plantation. Ces                                                                                                    | jeunes plants sont app                                                                                                    | elés matériel vé                                                                                                    | égétale de plantation.                                                                                                    | e pépiniériste d'hévéa                                                                                                    | a est                                                                                       |                                                                                                    |                                              |
| plantation. Ces<br>donc celui qui p                                                                                                    | jeunes plants sont app<br>roduit le matériel végé                                                                                                    | elés matériel vé<br>tal destiné à la r                                                                                                    | égétale de plantation.<br>réalisation de plantatio                                                                                                    | _e pépiniériste d'hévéa<br>ns d'hévéas.                                                                                                 | a est                                                                                       | Vous êtes jeune                                                                                                    |                                              |
| plantation. Ces j<br>donc celui qui p<br>II. Compétences                                                                                                    | jeunes plants sont app<br>roduit le matériel végé<br>s que doit avoir un pép                                                                                                    | elés matériel vé<br>tal destiné à la r<br>iniériste d'hévéa                                                                                                    | égétale de plantation.<br>réalisation de plantatio<br>a :                                                                                                    | e pépiniériste d'hévéa.<br>ns d'hévéas.                                                                                                 | a est                                                                                       | Vous êtes jeune<br>VOUS CHERCH                                                                                                 | IEZ                                          |
| plantation. Ces<br>donc celui qui p<br>II. Compétences<br>- Etre capable d<br>savoir prénare                                                                                                    | jeunes plants sont app<br>roduit le matériel végé<br>s que doit avoir un pép<br>'identifier un site propi                                                                                                    | elés matériel vé<br>tal destiné à la r<br>iniériste d'hévéa<br>ce à la productione                                                                                                    | égétale de plantation.<br>réalisation de plantatio<br>a :<br>on de matériel végétal                                                                                                    | e pépiniériste d'hévéz<br>ns d'hévéas.<br>de plantation d'hévéa                                                                         | a est                                                                                       | Vous êtes jeune<br>VOUS CHERCH<br>UNE OPPORTU                                                                                  | <b>IEZ</b><br>NITE                           |
| plantation. Ces<br>donc celui qui p<br>II. Compétences<br>- Etre capable d<br>- savoir prépare<br>- savoir enseme                                                                                                    | jeunes plants sont app<br>roduit le matériel végé<br>s que doit avoir un pép<br>'identifier un site propi<br>r un terrain pour la mis<br>ncer des graines d'hé                                                                                                    | elés matériel vé<br>tal destiné à la r<br>iniériste d'hévéa<br>ce à la productio<br>se en place d'un<br>véa sur un terrai                                                                                                    | égétale de plantation.<br>réalisation de plantatio<br>a :<br>on de matériel végétal<br>e pépinière d'hévéa ;<br>in préparé pour la mis                                                                                                    | e pépiniériste d'hévéa<br>ns d'hévéas.<br>de plantation d'hévéa<br>e place d'une pépinière                                              | a est                                                                                       | Vous êtes jeune<br>VOUS CHERCH<br>UNE OPPORTU<br>Consultez la liste des                                                        | IEZ<br>NITE<br>offres                        |
| plantation. Ces<br>donc celui qui p<br>II. Compétences<br>- Etre capable d<br>- savoir prépare<br>- savoir entreter<br>- savoir entreter                                                                                                    | jeunes plants sont app<br>roduit le matériel végé<br>s que doit avoir un pép<br>'identifier un site propi<br>r un terrain pour la mis<br>ncer des graines d'hé<br>ir de jeunes plants d'hé                                                                                                    | elés matériel vé<br>tal destiné à la r<br>iniériste d'hévéa<br>ce à la productio<br>se en place d'un<br>véa sur un terra<br>iévéa jusqua das                                                                                                    | égétale de plantation.<br>réalisation de plantatio<br>a :<br>on de matériel végétal<br>e pépinière d'hévéa ;<br>in préparé pour la mis<br>ge de la transplantatio                                                                                   | e pépiniériste d'hévéa<br>ns d'hévéas.<br>de plantation d'hévéa<br>e place d'une pépinière<br>n (10 mois) ;                             | a est                                                                                       | Vous êtes jeune<br>VOUS CHERCH<br>UNE OPPORTU<br>Consultez la liste des                                                        | IEZ<br>NITE<br>offres                        |
| plantation. Ces<br>donc celui qui p<br>II. Compétences<br>- Etre capable d<br>- savoir prépare<br>- savoir enseme<br>- savoir entreter<br>- savoir transpla                                                                                                    | ieunes plants sont app<br>roduit le matériel végé<br>s que doit avoir un pép<br>"identifier un site propi<br>r un terrain pour la mis<br>ncer des graines d'hé<br>ir de jeunes plants d'h<br>nter les jeunes plants                                                                                                    | elés matériel vé<br>tal destiné à la r<br>iniériste d'hévéa<br>ce à la producti<br>se en place d'un<br>véa sur un terra<br>évéa jusqu'à l'â<br>matures dans u                                                                                               | égétale de plantation.<br>réalisation de plantatio<br>a :<br>on de matériel végétal<br>ie pépinière d'hévéa ;<br>in préparé pour la mis<br>ige de la transplantatio<br>ne plantation d'hévéa                                                        | e pépiniériste d'hévéa<br>ns d'hévéas.<br>de plantation d'hévéa<br>e place d'une pépinière<br>n (10 mois) ;                             | ;<br>e;                                                                                     | Vous êtes jeune<br>VOUS CHERCH<br>UNE OPPORTU<br>Consultez la liste des                                                        | IEZ<br>NITE<br>offres                        |
| plantation. Ces<br>donc celui qui p<br>II. Compétences<br>- Etre capable d<br>- savoir prépare<br>- savoir enseme<br>- savoir entreter<br>- savoir entrate<br>- savoir transpla<br>Pour la durabilit                                                                             | jeunes plants sont app<br>roduit le matériel végé<br>s que doit avoir un pép<br>i'dentifier un site propi<br>r un terrain pour la mis<br>ncer des graines d'hé<br>in de jeunes plants d'h<br>nter les jeunes plants<br>é de sont activité, en p                                                                                                    | elés matériel vé<br>tal destiné à la r<br>iniériste d'hévé,<br>ce à la productit<br>se en place d'un<br>véa sur un terra<br>vévéa jusqu'à l'â<br>matures dans u<br>ilus de ces com                                                                          | égétale de plantation.<br>réalisation de plantation<br>a :<br>on de matériel végétal<br>e pépinière d'hévéa ;<br>in préparé pour la mis<br>ige de la transplantation<br>inge de la transplantation<br>ne plantation d'hévéa<br>pétences techniques, | e pépiniériste d'hévéa<br>ns d'hévéas.<br>de plantation d'hévéa<br>e place d'une pépinière<br>n (10 mois) ;<br>le pépiniériste doit avo | ;<br>;<br>;<br>;<br>;<br>;<br>;<br>;<br>;<br>;<br>;<br>;<br>;<br>;<br>;<br>;<br>;<br>;<br>; | Vous êtes jeune<br>VOUS CHERCH<br>UNE OPPORTU<br>Consultez la liste des                                                        | IEZ<br>NITE<br>offres                        |
| plantation. Ces<br>donc celui qui p<br>II. Compétences<br>- Etre capable d<br>- savoir prépare<br>- savoir enseme<br>- savoir entreter<br>- savoir entreter<br>- savoir transpla<br>Pour la durabilit<br>compétences co                                                          | jeunes plants sont app<br>roduit le matériel végé<br>s que doit avoir un pég<br>i'dentifier un site propi<br>r un terrain pour la mis<br>ncer des graines d'hé<br>in de jeunes plants d'h<br>nter les jeunes plants<br>é de sont activité, en p<br>mplémentaire que son                                                                                | velés matériel vé<br>tal destiné à la r<br>iniériste d'hévéa<br>ce à la producti<br>e en place d'un<br>véa sur un terra<br>iévéa jusqu'à l'â<br>matures dans u<br>vlus de ces com<br>nt :                                                                   | égétale de plantation<br>réalisation de plantation<br>a :<br>on de matériel végétal<br>e pépinière d'hévéa ;<br>in préparé pour la mis<br>ge de la transplantati<br>ne plantation d'hévéa<br>pétences techniques,                                   | e pépiniériste d'hévéa<br>ns d'hévéas.<br>de plantation d'hévéa<br>e place d'une pépinière<br>n (10 mois);<br>le pépiniériste doit avo  | ir des                                                                                      | Vous ètes jeune<br>VOUS CHERCH<br>UNE OPPORTU<br>Consultez la liste des<br>REGARDER LA                                         | IEZ<br>NITE<br>offres                        |
| plantation. Ces.;<br>donc celui qui p<br>ll. Compétences<br>- Etre capable d<br>- savoir prépare<br>- savoir enseme<br>- savoir enseme<br>- savoir transpla<br>Pour la durabilit<br>compétences co                                                                               | leunes plants sont app<br>roduit le matériel végé<br>s que doit avoir un pép<br>i'dentifier un site propi<br>r un terrain pour la mis<br>inr de jeunes plants d'<br>é de sont activité, en p<br>mpiémentaire que soi<br>en gestion de PIME :                                                                                                    | elés matériel vé<br>tal destiné à la r<br>iniériste d'hévéa<br>ce à la productit<br>se en place d'un<br>véa sur un terra<br>vévéa jusqu'à l'â<br>matures dans u<br>ilus de ces com<br>t :                                                                   | gétale de plantation,<br>réalisation de plantatio<br>a :<br>on de matériel végétal<br>e pépinière d'hévéa ;<br>in préparé pour la mis<br>ige de la transplantation<br>me plantation d'hévéa<br>pétences techniques,                                 | e pépiniériste d'hévéa<br>ns d'hévéas.<br>de plantation d'hévéa<br>e place d'une pépinière<br>n (10 mois) ;<br>le pépiniériste doit avo | ir des                                                                                      | Vous ètes jeune<br>VOUS CHERCH<br>UNE OPPORTU<br>Consultez la liste des<br>REGARDER LA<br>DE PRESENTAT                         | IEZ<br>NITE<br>offres<br>VIDEO               |
| plantation. Ces j<br>donc celui qui p<br>II. Compétences<br>- Etre capable d<br>- savoir prépare<br>- savoir entretter<br>- savoir entretter<br>- savoir entretter<br>- savoir transpla<br>Pour la durabilit<br>compétences c<br>- Compétences<br>o connaitre son                | leunes plants sont app<br>roduit le matériel végé<br>s que doit avoir un pép<br>i'dentifier un site propi<br>r un terrain pour la mis<br>in cer des graines d'hé<br>ir de jeunes plants d'h<br>nter les jeunes plants<br>é de sont activité, en p<br>mplémentaire que soi<br>en gestion de PME :<br>environnement profes                               | velés matériel vé<br>tal destiné à la r<br>iniferiste d'hévé.<br>ce à la productir<br>ée en place d'un<br>véa sur un terra<br>iévéa jusqu'à l'â<br>matures dans u<br>jus de ces com<br>t :<br>sionnel,                                                      | gétale de plantation,<br>réalisation de plantatio<br>a :<br>on de matériel végétal<br>e pépinière d'hévéa ;<br>in préparé pour la mis<br>ge de la transplantatio<br>ne plantation d'hévéa<br>pétences techniques,                                   | e pépiniériste d'hévéa<br>ns d'hévéas.<br>de plantation d'hévéa<br>e place d'une pépinière<br>n (10 mois) ;<br>le pépiniériste doit avo | ir des                                                                                      | Vous ètes jeune<br>VOUS CHERCH<br>UNE OPPORTU<br>Consultez la liste des<br>REGARDER LA<br>DE PRESENTAT<br>Connaitre le program | IEZ<br>NITE<br>offres<br>VIDEO<br>ION<br>Ion |
| plantation. Ces<br>donc celui qui p<br>II. Compétences<br>- Etre capable d<br>- savoir prépare<br>- savoir entreter<br>- savoir transpla<br>Pour la durabilit<br>compétences co<br>- Compétences<br>o connaitre son<br>o avoir la culturo                                        | leunes plants sont app<br>croduit le matériel végé<br>que doit avoir un pép<br>'identifier un site propi<br>run terrain pour la mis-<br>irr de jeunes plants d'h<br>irr de jeunes plants<br>é de sont activité, en p<br>mplémentaire que soi<br>en gestion de PME :<br>environnement profes<br>e la connaissance d                                     | elés matériel vé<br>tal destiné à la r<br>iniériste d'hévér<br>ce à la productit<br>ce à la productit<br>se en place d'un<br>véa sur un terra<br>évéra jusqu'à frà<br>matures dans u<br>lus de ces com<br>t :<br>sionnel,<br>e l'entreprise,<br>absorberts, | égétale de plantation.<br>réalisation de plantation<br>a :<br>on de matériel végétal<br>te pépinière d'hévéa ;<br>in préparé pour la mis<br>ge de la transplantati<br>ine plantation d'hévéa<br>pétences techniques,                                | e pépiniériste d'hévéa<br>ns d'hévéas.<br>de plantation d'hévéa<br>e place d'une pépinière<br>n (10 mois);<br>le pépiniériste doit avo  | ;<br>;<br>;<br>;<br>;<br>;<br>;                                                             | Vous ètes jeune<br>VOUS CHERCH<br>UNE OPPORTU<br>Consultez la liste des<br>REGARDER LA<br>DE PRESENTAT<br>Connaitre le program | IEZ<br>NITE<br>offres<br>VIDEO<br>ION        |
| plantation. Ces;<br>donc celui qui p<br>II. Compétences<br>- Etre capable d<br>- savoir prépare<br>- savoir enserne<br>- savoir entreter<br>- savoir transpla<br>Pour la durabilit<br>compétences c<br>- Compétences<br>o connaitre son<br>o avoir la culture<br>o connaitre son | leunes plants sont app<br>roduit le matériel végé<br>s que doit avoir un pép<br>d'dentifier un site propi<br>r un terrain pour la mis<br>inr de jeunes plants d'<br>é de sont activité, en p<br>mplémentaire que soi<br>en gestion de PME :<br>environnement profes<br>e t la connaissance d<br>putils de gestion de l'en<br>urire et uillerer des tab | elés matériel vér<br>tal destiné à la r<br>iniériste d'hévér<br>ce à la producti<br>se en place d'un<br>véa sur un terra<br>évéra jusqu'à l'à<br>matures dans u<br>ilus de ces com<br>nt :<br>sionnel,<br>e l'entreprise,<br>eaux de bord el                | gétale de plantation,<br>réalisation de plantation<br>a :<br>on de matériel végétal<br>e pépinière d'hévéa ;<br>ge de la transplantation<br>ine plantation d'hévéa<br>pétences techniques,<br>tindicateurs de pestion                               | e pépiniériste d'hévéa<br>ns d'hévéas.<br>de plantation d'hévéa<br>e place d'une pépinière<br>n (10 mois) ;<br>le pépiniériste doit avo | ir des                                                                                      | Vous ètes jeune<br>VOUS CHERCH<br>UNE OPPORTU<br>Consultez la liste des<br>REGARDER LA<br>DE PRESENTAT<br>Connaitre le program | IEZ<br>NITE<br>offres<br>VIDEO<br>ION<br>ION |

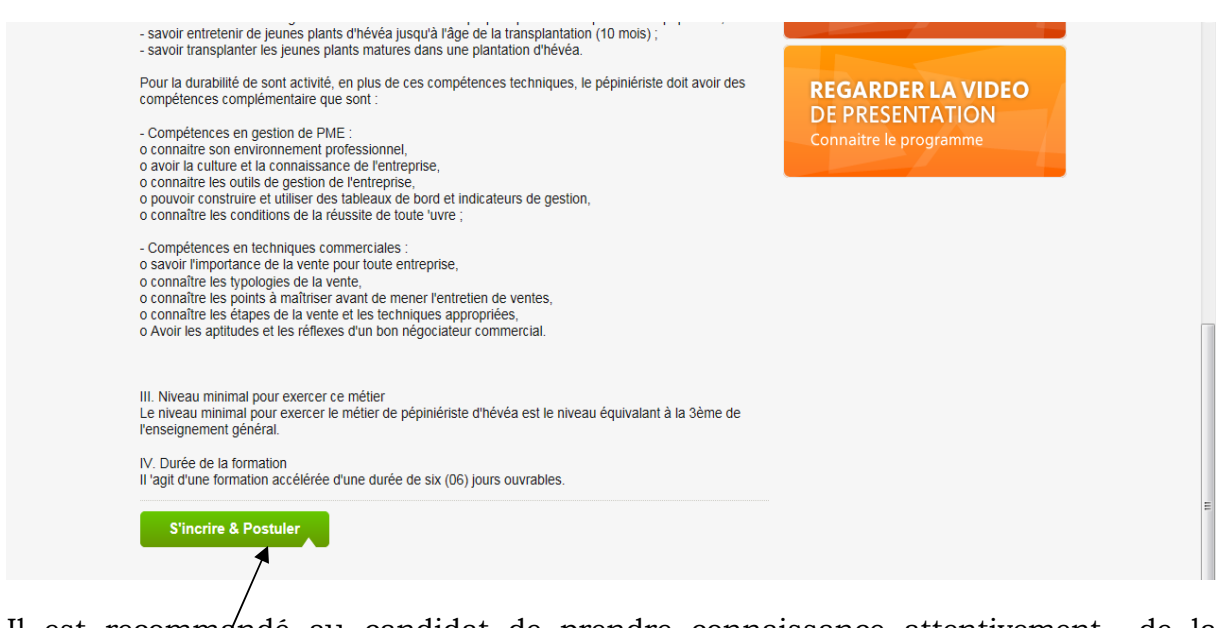

Il est recommandé au candidat de prendre connaissance attentivement de la description du métier avant d'effectuer un clic de la souris sur le bouton « **s'inscrire et postuler** » afin d'afficher le formulaire de candidature et postuler en ligne.

**<u>Etape 3</u>** : Remplir la fiche de candidature

Remplir le formulaire de candidature en s'assurant de la sincérité et de la véracité des informations fournies suivantes :

## Informations personnelles :

Les nom et prénoms ; la date de naissance ; le numéro de pièce d'identité ; la nature de la pièce d'identité ; le sexe ; la nationalité ; le lieu de naissance ; le lieu de résidence ; l'adresse email ; le contact téléphonique.

## Les informations relatives à la qualification :

Le niveau d'étude ; le domaine du diplôme ; la spécialité (si nécessaire) ; l'année d'obtention du diplôme ; l'établissement de délivrance du diplôme ; le CV (facultatif).

#### Vos attentes et suggestions (facultatif) :

Indiquer dans un texte bref vos attentes et suggestions en termes d'emploi.

Voir l'exemple l'écran ci-dessous :

| Informations personnelles    |                          |                             | 2/ |  |  |
|------------------------------|--------------------------|-----------------------------|----|--|--|
| KOFFI                        |                          | Nationnalité                |    |  |  |
| KONAN                        |                          | Lieu de naissance           |    |  |  |
| 01 💌 01 💌                    | 1983 💽 Date de naissance | * Lieu de résidence         |    |  |  |
| C009998                      |                          | Email                       |    |  |  |
| Carte Nationale d'Identité   |                          | Contact téléphonique        |    |  |  |
| BAC+5<br>INGENIEUR           |                          | Vos attentes ou suggestions | -  |  |  |
| Informatique                 |                          |                             |    |  |  |
| * Gestion commerciale        |                          |                             |    |  |  |
| * 2004                       |                          |                             |    |  |  |
| * Ecole de Commerce d'Abidaj | n                        |                             |    |  |  |
| CV MA                        | 0                        |                             |    |  |  |

Joindre le CV (si nécessaire) en cliquant sur le bouton «  ${\bf CV}$  » selon l'écran cidessou ${\bf s}$  :

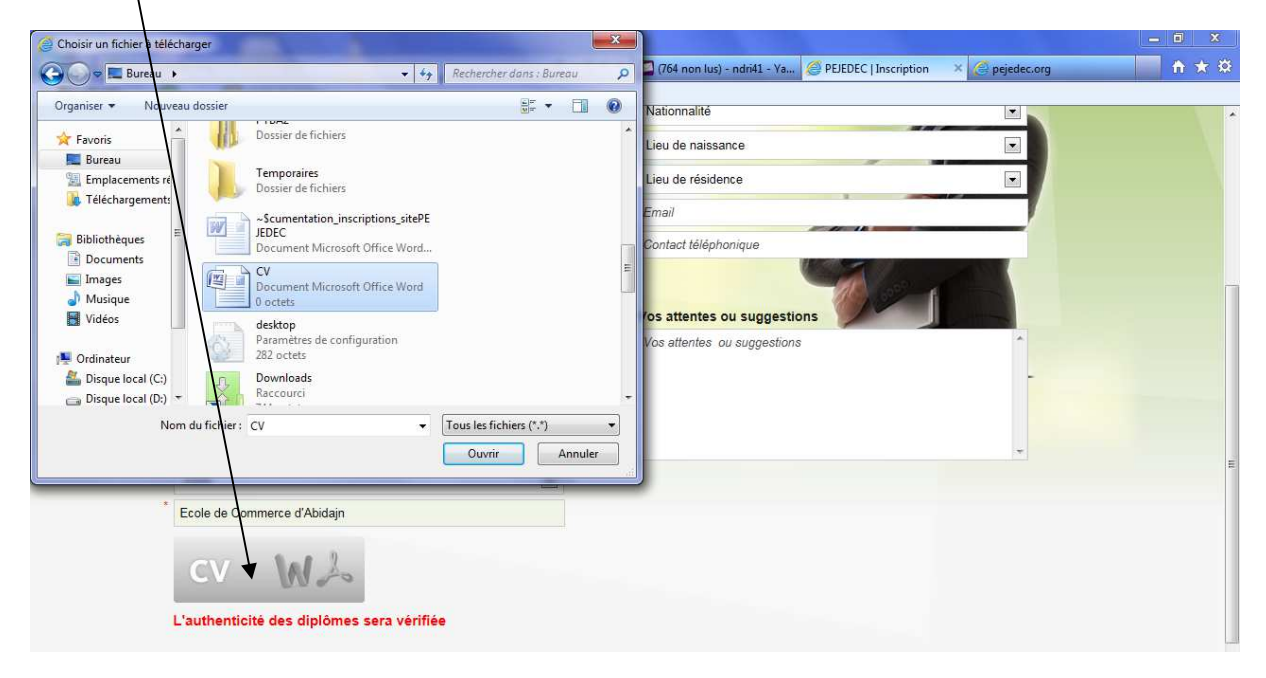

| Norton - | Cartes & sessions +                                                                                                    |                    |                             |   |
|----------|----------------------------------------------------------------------------------------------------|--------------------|-----------------------------|---|
|          |                                                                                                    |                    | Email                       |   |
|          | Nature de la pièce d'identité                                                                                          |                    | 07633030                    |   |
|          | Qualifications                                                                                                    |                    | Vos attentes ou suggestions |   |
|          | BAC+5                                                                                                    |                    | Vos attentes ou suggestions | * |
|          | INGENIEUR                                                                                                    |                    |                             |   |
|          | Agronomie                                                                                                    |                    |                             |   |
|          | Spécialité                                                                                                    |                    |                             | - |
|          | 2004                                                                                                    |                    |                             |   |
|          | ENSA                                                                                                    |                    |                             |   |
|          | CV WA                                                                                                    |                    |                             |   |
|          | (*) Les champs précédés d'un astérisque sont obligatoin<br>J'al lu et j'accepte les conditions générales d'utilisation | es<br>n du pejedec |                             |   |
|          | Valider Votre INSCRIPTION                                                                                              | <b>X</b>           |                             |   |

Effectuer un clic de souris sur le bouton « valider votre inscription » afin d'enregistrer vos informations.

## Important !!!

- a. Seul les champs du formulaire de candidature précédés de l'Astérisque (\*) sont obligatoires.
- b. Il est impératif de cocher l'option « J'ai lu et j'accepte les conditions générales du PEJEDEC » afin que le formulaire de candidature soit enregistré.

**<u>Etape 4</u>** : Prévisualisation la fiche de candidature et validation de l'inscription

**1**. Au clic sur le bouton « **valider votre inscription** », vos informations enregistrées s'afficherons selon l'écran ci-dessous.

| ACCUEIL                                                                                                    | PRESENTATION                                                                                                    | OFFRES         | PARTENAIRES | ACTUALITES                                                                                                    | RAPPORTS                                                                 | APPEL D'OFFRES | CONT     |
|----------------------------------------------------------------------------------------------------|----------------------------------------------------------------------------------------------------|----------------|-------------|----------------------------------------------------------------------------------------------------|--------------------------------------------------------------------------|----------------|----------|
| Confirma                                                                                                    | ition de vos In                                                                                                    | formations     | 5           |                                                                                                    | Modifier Vos INF(                                                        | OS Confirme    | r Vos IN |
| Informations<br>Nom : KONAN<br>Prenom : FABE<br>Date de naissa<br>Numéro de pièt<br>Nature de la pie<br>Nationnalifié : IN<br>Lieu de naissan<br>Lieu de résiden<br>Sexe : MASCU | s personnelles<br>RICE<br>nce : 01/01/1983<br>ce d'identité : CCRRR<br>èce d'identité : Attestati<br>roirien<br>nce : Bingerville<br>nce : Dabakala<br>LIN | ion d'Identité |             | Qualifications<br>Niveau d'étude : C<br>Diplome : Aucun<br>Domaine : Aucun<br>Spécialité : Aucun<br>Année Diplome : ;<br>Etablissement de | CM2<br>diplome<br>domaine<br>ne spécialité<br>2012<br>delivrance : NEANI |                |          |
| Identification<br>Email :<br>Contact télépho                                                                                                    | n<br>onique : 075454532                                                                                                    |                |             | Vos attentes o                                                                                                    | u suggestions                                                            |                |          |

2. Vérifier que vous avez correctement rempli le formulaire.

**3.** Si vos informations sont correctes cliquer sur le bouton « **confirmer votre inscription** » ou « **confirmer vos infos** » afin d'enregistrer définitivement votre inscription. Au clic sur l'un de ces boutons l'écran ci-dessous s'affichera :

| ACCUEIL                                                                                                    | PRESENTATION                                                                                                    | OFFRES               | PARTENAIRES | ACTUALITES RAPPORTS                                       | APPEL D'OFFRES                                                     | CONTACTS         |
|----------------------------------------------------------------------------------------------------|----------------------------------------------------------------------------------------------------|----------------------|-------------|-----------------------------------------------------------|--------------------------------------------------------------------|------------------|
| Votre Ins                                                                                                    | cription a été                                                                                                    | prise en             | compte      |                                                           |                                                                    |                  |
| Votre Inscriptio                                                                                                    | n a été prise en compte                                                                                                    | e.                   |             |                                                           |                                                                    |                  |
|                                                                                                    |                                                                                                    |                      |             |                                                           | Imprimer                                                           | a FICHE          |
|                                                                                                    |                                                                                                    |                      |             |                                                           | 1                                                                  |                  |
|                                                                                                    |                                                                                                    |                      |             |                                                           | Téléphone au : 22 41 1                                             | 84 / 22 41 08 83 |
| PETEDEC                                                                                                    | PROJET EMPLOI<br>ET DEVELOPPEMENT                                                                                                | JEUNE<br>DES COMPETE |             |                                                           | Fax au : 22 41 23 74<br>Email : info@pejedec.or<br>www.pejedec.org |                  |
|                                                                                                    |                                                                                                    |                      |             |                                                           |                                                                    |                  |
| VOTRE                                                                                                    | FICHE D'INSO                                                                                                    |                      | N           |                                                           |                                                                    |                  |
| Informations                                                                                                    | personnelles                                                                                                    |                      |             | Qualifications                                            |                                                                    |                  |
| Code d'identif                                                                                                    | ication : P18312112                                                                                                    |                      |             | Niveau d'étude : CM2                                      |                                                                    |                  |
| N. KONST                                                                                                    | RICE                                                                                                    |                      |             | Diplome : Aucun diplome                                   |                                                                    | 1                |
| Nom : KONAN                                                                                                    |                                                                                                    |                      |             | Spécialité : Aucune spécialité                            |                                                                    |                  |
| Nom : KONAN<br>Prenom : FABF<br>Date de naissa                                                                                                    | nce : 01/01/1983                                                                                                    |                      |             |                                                           |                                                                    | )                |
| Nom : KONAN<br>Prenom : FABF<br>Date de naissar<br>Numéro de pièc                                                                                                    | nce : 01/01/1983<br>ce d'identité : CCRRR                                                                                        |                      |             | Annee Diplome : 2012                                      |                                                                    |                  |
| Nom : KONAN<br>Prenom : FABF<br>Date de naissa<br>Numéro de pièc<br>Nature de la pièc                                                                                              | nce : 01/01/1983<br>ce d'identité : CCRRR<br>èce d'identité : Attestati                                                          | ion d'Identité       |             | Annee Diplome : 2012<br>Etablissement de delivrance : NE/ | ANT                                                                |                  |
| Nom : KONAN<br>Prenom : FABF<br>Date de naissa<br>Numéro de pièc<br>Nature de la pié<br>Nationnalité : Iv<br>Lieu de naissar                                                       | nce : 01/01/1983<br>ce d'identité : CCRRR<br>èce d'identité : Attestati<br>roirien<br>nce : Bingerville                          | ion d'Identité       |             | Annee Diplome : 2012<br>Etablissement de delivrance : NE/ | ANT                                                                |                  |
| Nom: KONAN<br>Prenom: FABF<br>Date de naissa<br>Numéro de pièc<br>Nature de la piè<br>Nature de la piè<br>Nationnalité : Iv<br>Lieu de naissar<br>Lieu de résiden                  | nce : 01/01/1983<br>ce d'identité : CCRRR<br>èce d'identité : Attestati<br>/oirien<br>nce : Bingerville<br>ice : Dabakala        | ion d'Identité       |             | Annee Diplome : 2012<br>Etablissement de delivrance : NE/ | ANT                                                                |                  |
| Nom : KONAN<br>Prenom : FABI<br>Date de naissa<br>Numéro de pièt<br>Nature de la pié<br>Nationnalité : Iv<br>Lieu de naissar<br>Lieu de náissar<br>Lieu de náisdan<br>Sexe : MASCU | nce : 01/01/1983<br>ce d'identité : CCRRR<br>èce d'identité : Attestati<br>/oirien<br>nce : Bingerville<br>nce : Dabakala<br>LIN | ion d'Identité       |             | Annee Diplome : 2012<br>Etablissement de delivrance : NE/ | ANT                                                                |                  |

**4.** Noter bien noter votre code d'identification et cliquer sur le bouton « **Imprimer la fiche** » afin d'obtenir un imprimé (voir écran à la page suivante) de votre fiche que vous conservez.

| Edition Affichage Document Outils Fenêtre Aide                 |                                                                                                    |
|----------------------------------------------------------------|----------------------------------------------------------------------------------------------------|
| 🗼 🧼 1 / 1 💌 🖲 133% + 📑 🚼 Rechercher +                          |                                                                                                    |
| PECECE PROJET EMPLOI JEUNE<br>ET DEVELOPPEMENT DES COMPETENCES | Téléphone au : 22 41 11 84 / 22 41 08 83<br>Fax au : 22 41 23 74<br>Email: info@ejedec.org<br>www.pejedec.org |
| VOTRE FICHE D'INSCRIPTION                                      |                                                                                                    |
| Informations personnelles                                      | Qualifications                                                                                                |
| Code d'identification : P18312112                              | Niveau d'étude : CM2                                                                                          |
| Nom : KONAN                                                    | Diplome : Aucun diplome                                                                                       |
| Prenom : FABRICE                                               | Domaine : Aucun domaine                                                                                       |
| Date de naissance : 01/01/1983                                 | Spécialité : Aucune spécialité                                                                                |
| Numéro de pièce d'identité : CCRRR                             | Année Diplome : 2012                                                                                          |
| Nature de la pièce d'identité : Attestation d'Identité         | Etablissement de delivrance : NEANT                                                                           |
| Nationnalité : Ivoirien                                        |                                                                                                    |
| Lieu de naissance : Bingerville                                |                                                                                                    |
| Lieu de résidence : Dabakala                                   |                                                                                                    |
| Sexe : MASCULIN                                                |                                                                                                    |
| Identification<br>Email :                                      | Vos attentes ou suggestions                                                                                   |
| Contact téléphonique : 075454532                               |                                                                                                    |

**5.** Si vos informations contiennent des erreurs, effectuer un clic sur le bouton «**Modifier vos infos**» afin de revenir au niveau du formulaire d'inscription et modifier les informations.

| ACCUEIL                            | PRESENTATION                       | OFFRES         | PARTENAIRES | ACTUALITES                           | RAPPORTS               | APPEL D'OFFRE | S CONT      |
|------------------------------------|------------------------------------|----------------|-------------|--------------------------------------|------------------------|---------------|-------------|
| Confirma                           | tion de vos Ir                     | formation      | S           |                                      | Modifier Vos INF       | OS Confir     | ner Vos INF |
| Informations                       | personnelles                       |                |             | Qualifications                       | 3                      |               |             |
| Nom : KONAN                        | RICE                               |                |             | Niveau d'étude :                     | CM2                    |               |             |
| Date de naissar                    | nce : 01/01/1983                   |                |             | Domaine : Aucu                       | in domaine             |               |             |
| Numéro de pièc<br>Nature de la piè | ce d'identité : CCRRR              | ion d'Identité |             | Spécialité : Aucu<br>Année Diplome : | une spécialité<br>2012 |               |             |
| Nationnalité : Iv                  | voirien                            |                |             | Etablissement de                     | e delivrance : NEAN    | т             |             |
| Lieu de naissan<br>Lieu de résiden | ice : Bingerville<br>ce : Dabakala |                |             |                                      |                        |               |             |
| Sexe : MASCU                       | LIN                                |                |             |                                      |                        |               |             |
| Identification                     | 1                                  |                |             | Vos attentes                         | ou suggestions         |               |             |
| Email :<br>Contact tólópho         | Diguo : 075454520                  |                |             |                                      |                        |               |             |

Ensuite suivre les mêmes étapes décrites précédemment afin d'enregistrer sa candidature.